# Raccolta dei log per risolvere i problemi relativi a WebRTC su Expressway

### Sommario

Introduzione Prerequisiti Requisiti Componenti usati Raccogli registri Carica i registri raccolti nella richiesta TAC

### Introduzione

In questo documento viene descritto come raccogliere i log per risolvere i problemi relativi a WebRTC su Expressway.

## Prerequisiti

#### Requisiti

Cisco raccomanda la conoscenza dei seguenti argomenti:

- Conoscenze base di Cisco Meeting Server (CMS) Server, Expressway.
- La configurazione di CMS WebRTC over Expressway deve essere già configurata.
- Accesso a CMS, server Expressway, PC.

#### Componenti usati

Le informazioni fornite in questo documento si basano sulle seguenti versioni software e hardware:

- Server CMS
- Cisco Meeting App (CMA)
- Server core e edge Expressway
- Wireshark o software simile
- Google Chrome o software simile
- WinScp o software simile

Le informazioni discusse in questo documento fanno riferimento a dispositivi usati in uno specifico ambiente di emulazione. Su tutti i dispositivi menzionati nel documento la configurazione è stata ripristinata ai valori predefiniti. Se la rete è operativa, valutare attentamente eventuali conseguenze derivanti dall'uso dei comandi.

## Raccogli registri

Passaggio 1. Avviare l'accesso ai server Expressway.

Avviare la registrazione diagnostica insieme a tcpdump sui server Expressway-Core e Edge.

1. Passare a **Manutenzione > Diagnostica > Registrazione diagnostica** come mostrato nell'immagine.

# Cisco Expressway

| Status              | System            | Configuration        | Applications    | Users                      | Maintenance        |                              |      |  |  |
|---------------------|-------------------|----------------------|-----------------|----------------------------|--------------------|------------------------------|------|--|--|
| Overv               | view              |                      |                 |                            | Upgrade            |                              |      |  |  |
| System              | mode              |                      |                 |                            | Logging            |                              |      |  |  |
| Selecte             | d modes           |                      |                 | Generic - Do yo            | Option keys        |                              |      |  |  |
| System              | information       |                      |                 |                            | Tools              |                              |      |  |  |
| System              | name              |                      |                 | EXP-E1                     | Cogurity           |                              |      |  |  |
| Up time             |                   |                      |                 | 51 days 19 hou             | r Security         |                              |      |  |  |
| Softwar             | e version         |                      | 2               | X12.5.7                    | Backup and restore |                              |      |  |  |
| IPv4 ad             | dress             |                      |                 |                            | Diagnostics        | Diagnostic logging           |      |  |  |
| Options             |                   |                      |                 | 101 Rich Media             | Maintenance mode   | System snanshet              | erve |  |  |
| Resour              | ce usage (last up | dated: 11:30:58 IST) |                 |                            | Maintenance mode   | System snapshot              |      |  |  |
|                     |                   |                      |                 |                            | Language           | Incident reporting           |      |  |  |
| Registe             | red calls         |                      | Current video   |                            | Serviceability     | Advanced                     |      |  |  |
| Current audio (SIP) |                   |                      | Restart options | Hybrid Services Log Levels |                    |                              |      |  |  |
|                     |                   |                      | Peak video      |                            |                    | inforta der freed Edg Edverb |      |  |  |

2. Selezionare la casella di spunta **Take tcpdump while logging** come mostrato nell'immagine, quindi selezionare il pulsante **Start new log** (Avvia nuovo log) come mostrato nell'immagine.

| cisc      | O Cisco        | Expressway-E     |              |       |             |                              |   |
|-----------|----------------|------------------|--------------|-------|-------------|------------------------------|---|
| Status    | System         | Configuration    | Applications | Users | Maintenance |                              |   |
| Diagno    | stic loggi     | ng               |              |       |             |                              |   |
| Loggin    | g status       |                  |              |       |             |                              |   |
| Status    |                |                  |              |       |             | The previous log has expired |   |
| Marker    |                |                  |              |       |             |                              | i |
|           |                |                  |              |       |             | Add marker                   |   |
| Take top  | dump while log | ging             |              |       |             |                              |   |
|           |                |                  |              |       |             |                              |   |
| Start new | log Stop log   | ging Collect log |              |       |             |                              |   |

Passaggio 2. Avviare l'acquisizione dei pacchetti sul PC locale.

Avviare l'acquisizione dei pacchetti sul PC locale con l'aiuto dell'applicazione Wireshark.

1. Passare a **Cattura > Opzioni** e selezionare l'interfaccia attraverso la quale il PC accede alla rete, quindi selezionare **Avvia** come mostrato nell'immagine.

| The Wireshark Network Ana<br>File Edit View Go Cap | yzer<br>ture Analyze Statistics Tel                                                                                                    | ephony Wireless Too      | ols Help                |             |              |                |                  |     |
|----------------------------------------------------|----------------------------------------------------------------------------------------------------|--------------------------|-------------------------|-------------|--------------|----------------|------------------|-----|
| 🛋 🔳 🖉 💿 📙 🖻 🕅                                      | <b>□</b> 9 0 0 1 0 0 0 0 0 0 0 0 0 0 0 0 0 0 0 0                                                                                                    | 📱 📃 ପ୍ର୍ର୍ଣ୍             | ž.                      |             |              |                |                  |     |
| Apply a display filter < Ctrl-/:                   | >                                                                                                    |                          |                         |             |              |                |                  |     |
|                                                    | ∠ Wireshark - Capture Interfa                                                                                                    | ces                      |                         |             |              |                | ?                | ×   |
|                                                    | Input Output Options                                                                                                    |                          |                         |             |              |                |                  |     |
|                                                    | Interface Traffic                                                                                                    | Link-Jayer Header        | Dromisquour Spaplen (R) | Ruffer (MR) | Monitor Mode | Canture Filter |                  |     |
|                                                    | > Ethernet0 1                                                                                                    | Ethernet                 | default                 | 2           | _            |                |                  |     |
|                                                    |                                                                                                    |                          |                         |             |              |                |                  |     |
|                                                    |                                                                                                    |                          |                         |             |              |                |                  |     |
|                                                    |                                                                                                    |                          |                         |             |              |                |                  |     |
|                                                    |                                                                                                    |                          |                         |             |              |                |                  |     |
|                                                    |                                                                                                    |                          |                         |             |              |                |                  |     |
|                                                    |                                                                                                    |                          |                         |             |              |                |                  |     |
|                                                    |                                                                                                    |                          |                         |             |              |                |                  |     |
|                                                    |                                                                                                    |                          |                         |             |              |                |                  |     |
|                                                    |                                                                                                    |                          |                         |             |              |                |                  |     |
|                                                    |                                                                                                    |                          |                         |             |              |                |                  | = 1 |
|                                                    | Enable promiscuous mode of the second second sec | on all interfaces        |                         |             |              |                | Manage Interface | 5   |
|                                                    | Capture filter for selected inter                                                                                                    | faces: 📙 Enter a capture | filter                  |             |              |                | Compile B        | PFs |
|                                                    |                                                                                                    |                          |                         |             |              | Start          | Close He         | (p  |

Passaggio 3. Ricreare il problema.

Ricreare il problema reale con WebRTC su expressway con l'aiuto del browser Google Chrome in una nuova scheda.

Passaggio 4. Raccogliere i log di diagnostica dall'app CMA WebRTC.

1. Selezionare il pulsante di diagnostica come mostrato nell'immagine.

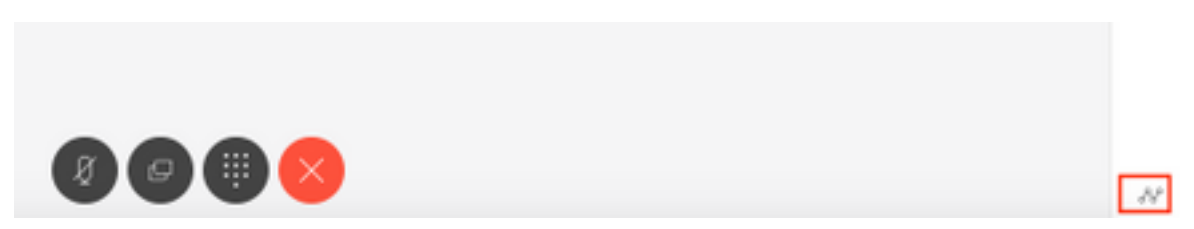

2. Quindi immettere la descrizione del problema nella casella **Diagnostica** visualizzata e selezionare **OK** come mostrato nell'immagine.

| Diagnostics       |    |  |  |  |  |  |  |
|-------------------|----|--|--|--|--|--|--|
| Issue description |    |  |  |  |  |  |  |
|                   |    |  |  |  |  |  |  |
| Cancel            | OK |  |  |  |  |  |  |

2. Quindi, selezionare il pulsante **Email** come mostrato nell'immagine e salvare l'output come file di testo.

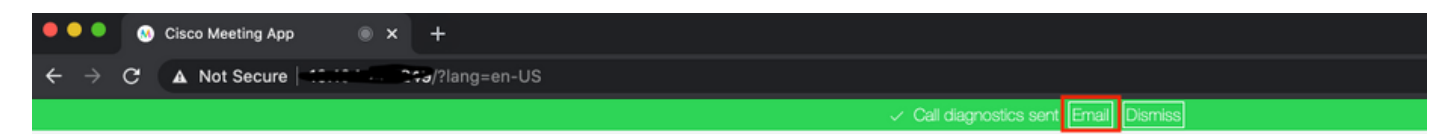

Passaggio 5. Arrestare e scaricare il bundle di log dai server expressway.

1. Arrestare la registrazione diagnostica su entrambi i server Expressway-Core e Edge. A tale scopo, selezionare **Stop logging** (Interrompi registrazione) come mostrato nell'immagine.

| CISCO Cisc           | co Expressway-C |       |             |                                     |
|----------------------|-----------------|-------|-------------|-------------------------------------|
| Status System        | Configuration   | Users | Maintenance |                                     |
| Diagnostic logg      | jing            |       |             |                                     |
| Logging status       |                 |       |             |                                     |
| Status               |                 |       |             | In progress                         |
| Started logging at   |                 |       |             | Monday 25th of May 2020 01:00:25 PM |
| Stopped logging at   |                 |       |             |                                     |
| Marker               |                 |       |             |                                     |
|                      |                 |       |             | Add marker                          |
| Take tcpdump while i | ogging          |       |             |                                     |
| Start new log Stop k | Collect log     |       |             |                                     |

2. Selezionare quindi il pulsante **Raccogli log** e selezionare **Scarica** come mostrato nell'immagine per scaricare il bundle del log di diagnostica acquisito.

| rano topouni                   | , mmo 1099m19            |  |
|--------------------------------|--------------------------|--|
| Start new log                  | Stop logging Collect log |  |
| Log collection<br>Download log | status                   |  |

Passaggio 6. Scaricare il bundle del log dai server CMS.

Accedere al server CMS con l'aiuto di WinScp o software client SFTP simile, le credenziali di amministratore e scaricare **logbundle.tar.gz** sul PC locale.

| Name                 | Size       | Changed               | Rights | Owner |
|----------------------|------------|-----------------------|--------|-------|
| ACANO-MIB.txt        | 4 KB       | 3/29/2017 5:05:09 PM  | rr     | admin |
| ACANO-SYSLOG-MIB.txt | 2 KB       | 3/29/2017 5:23:32 PM  | rr     | admin |
| 📄 audit              | 12,568 KB  | 4/17/2017 12:07:05 PM | rr     | admin |
| 🥁 boot.json          | 103 KB     | 4/13/2017 3:03:11 PM  | rrr    | admin |
| 💜 cms.lic            | 108 KB     | 4/17/2017 12:07:01 PM | rr     | admin |
| acmsrtp1.cer         | 108 KB     | 4/13/2017 4:15:13 PM  | rr     | admin |
| cmsrtp1.csr          | 108 KB     | 4/13/2017 4:07:00 PM  | rr     | admin |
| cmsrtp1.key          | 108 KB     | 4/13/2017 4:07:00 PM  | rr     | admin |
| a combinedserver.cer | 108 KB     | 4/13/2017 4:31:07 PM  | rr     | admin |
| 🥁 live.json          | 108 KB     | 4/17/2017 12:07:01 PM | rrr    | admin |
| log                  | 94,024 KB  | 4/17/2017 12:07:05 PM | rr     | admin |
| logbundle.tar.gz     | 1 KB       | 4/17/2017 12:07:05 PM | rr     | admin |
| img upgrade.img      | 213,212 KB | 4/4/2017 12:10:03 PM  | rr     | admin |
| vdepee-ca.cer        | 108 KB     | 11/29/2016 4:55:55 PM | rr     | admin |

Passaggio 7. Arrestare e salvare le acquisizioni dei pacchetti sul PC locale.

Selezionare Stop packet capture on Wireshark con l'aiuto del pulsante rosso, come mostrato nell'immagine, quindi salvare il file di acquisizione del pacchetto in una posizione sicura.

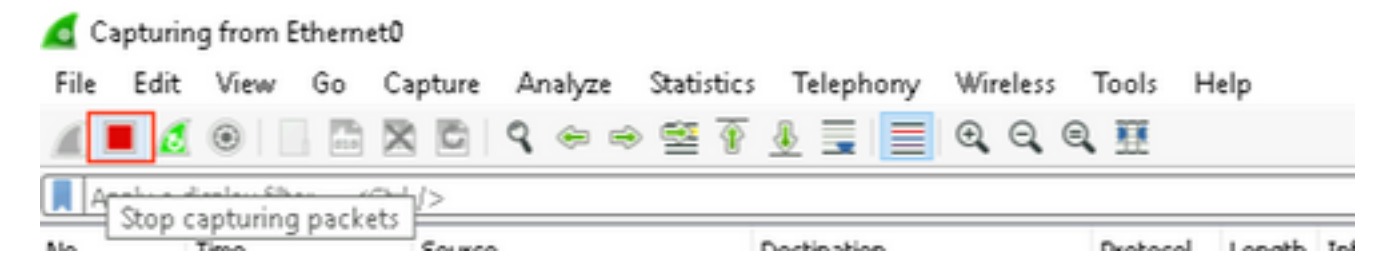

Passaggio 8. Raccogliere i registri di diagnostica di sistema dal PC locale.

• In Windows, eseguire il comando "dxdiag" al prompt dei comandi e selezionare Salva tutte le informazioni. pulsante per salvare l'output nelle finestre aperte come mostrato nell'immagine.

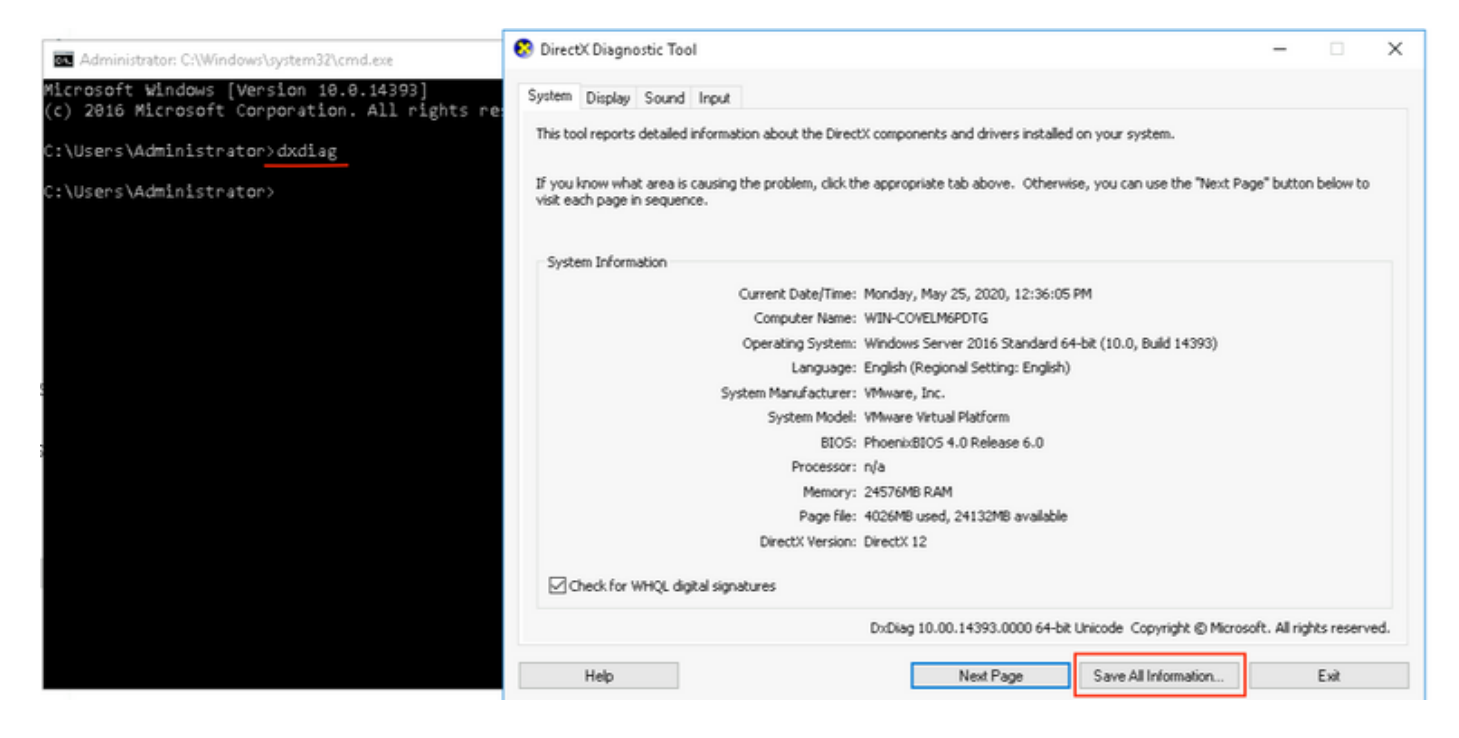

• Su Mac,

1. Passare al **menu Apple** sulla barra dei menu > **Informazioni su questo Mac** e selezionare **Report di sistema...** 

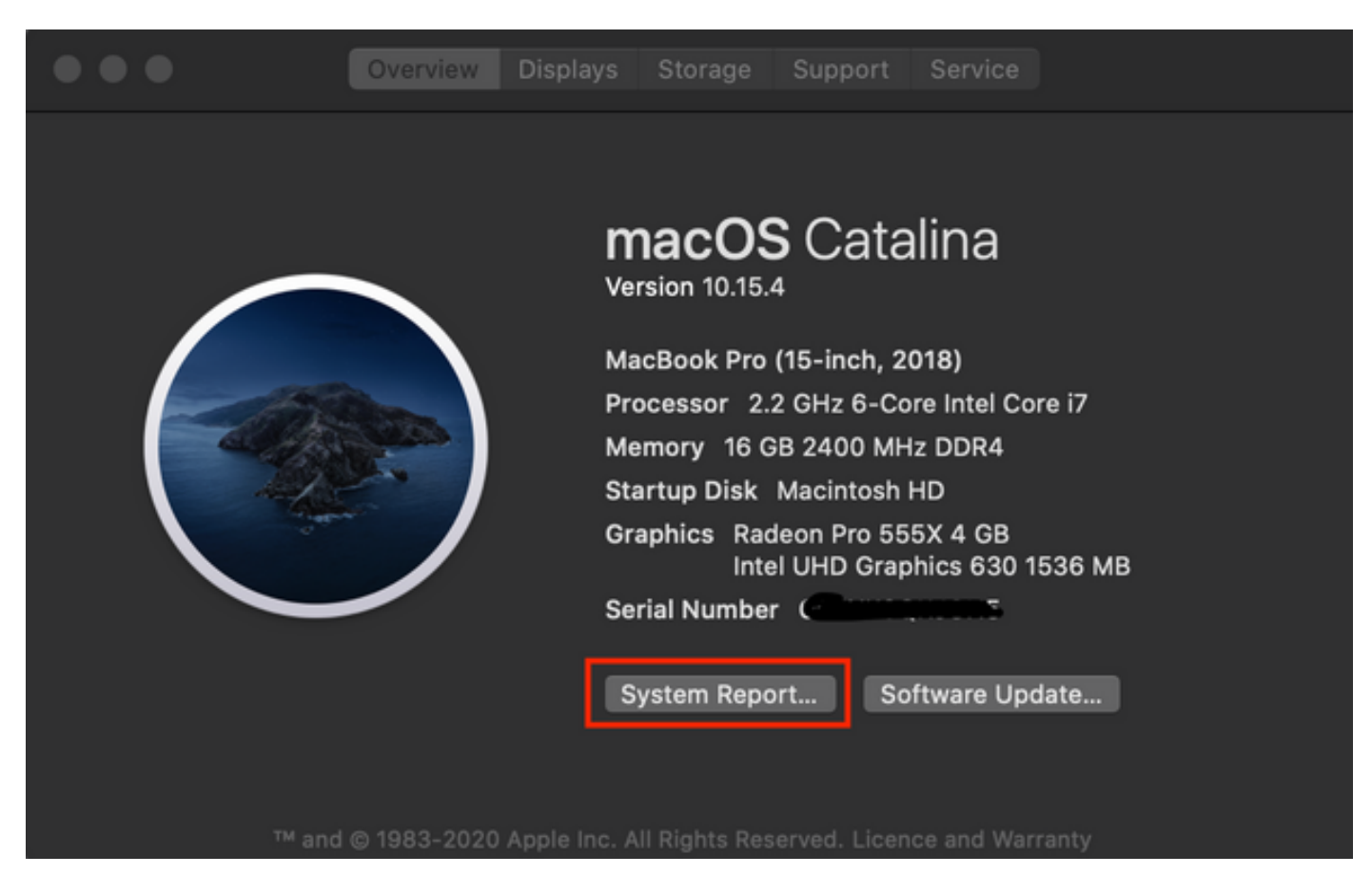

2. Quindi, nella nuova finestra di dialogo aperta, passare a **File > Salva** per salvare il rapporto di sistema.

| Ś | System Information | File                                      | Edit               | Window                     | Help          |                                                                                                    |                                          |  |
|---|--------------------|-------------------------------------------|--------------------|----------------------------|---------------|----------------------------------------------------------------------------------------------------|------------------------------------------|--|
|   |                    | Show System Report<br>Open<br>Open Recent |                    |                            | жN<br>жО<br>► |                                                                                                    |                                          |  |
|   |                    | Clo<br>Sav                                | ose<br>/e          |                            | ₩W<br>₩S      |                                                                                                    |                                          |  |
|   |                    | Ref<br>Sho                                | fresh Ir<br>ow Les | nformation<br>s Informatio | ЖR<br>n       | Favourit                                                                                                    | <ul> <li>Hardwar</li> <li>ATA</li> </ul> |  |
|   |                    | Ser<br>Spe                                | nd to A<br>eak Sei | pple<br>rial Number        | ж4            | (initial content of the second second | Apple<br>Audic<br>Bluet                  |  |
|   |                    | Pri                                       | nt                 |                            | ЖР            | Do                                                                                                    | Came<br>Card                             |  |

## Carica i registri raccolti nella richiesta TAC

Caricare dal PC locale i bundle dei log di diagnostica scaricati da expressway, packet capture, i log di diagnostica di sistema e i log di diagnostica CMA WebRTC sul caso TAC con l'aiuto della procedura descritta di <u>seguito</u>.